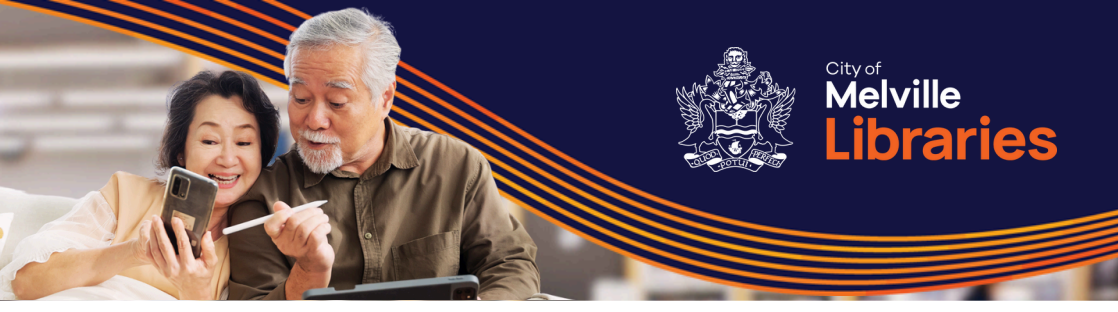

## Technology Training How to Make a Booking

We've moved to a new booking system! Follow the steps below to make a booking, or contact us on **08 9364 0115**.

## Booking into a One-on-One

First, <u>click here to visit our online</u> <u>booking page</u> or scan the QR code:

Next, select your preferred topic. If you're not sure, just choose "Other topic":

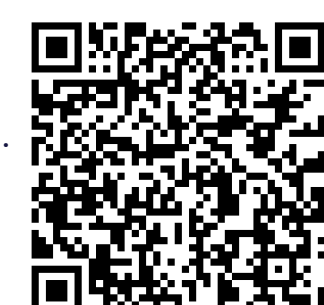

| Tech Help                                                                                           | Apple devices   One-on-One Tech (<br>Help                                                               |
|----------------------------------------------------------------------------------------------------|----------------------------------------------------------------------------------------------------|
| Get personalised help with your Android s Read more                                                 | Get personalised help with your Apple devi Read mor                                                     |
| Free · 1 hour                                                                                       | Free · 1 hour                                                                                           |
| Uking the leternet LOne on One                                                                      | Windows and Missouft LOss                                                                               |
| Using the Internet   One-on-One O<br>Tech Help                                                      | Windows and Microsoft   One-<br>on-One Tech Help                                                        |
| Using the Internet   One-on-One Orech Help<br>Get personalised help with your queries rel Read more | Windows and Microsoft   One-<br>on-One Tech Help<br>Get personalised help with your Windows c Read more |

If desired, you can use the **SELECT STAFF** dropdown to choose your preferred location and trainer:

| Civic Square Library (Alfred) |         |
|-------------------------------|---------|
| Anyone                        |         |
| AH Bracks Library (Asha)      | Not ava |
| AH Bracks Library (Ashley)    | Not ava |
| AH Bracks Library (Khode)     | Not ava |
| AH Bracks Library (Nermina)   | Not ava |
| Bull Creek Library (Deanne)   | Not ava |
| Bull Creek Library (Jim)      | Not ava |
| Civic Square Library (Alfred) | Not ava |
| Willagee Library (Amy)        | Ava     |

**Note:** Don't worry if the words "Not available" appear next to a trainer's name, once selected you'll be able to see when they're next available.

Next, use the calendar to select a suitable date and time:

|    | DATE |       |      |       |    |    | © TIME           |
|----|------|-------|------|-------|----|----|------------------|
| <  | >    | Septe | embe | r 202 | 24 |    | 11:00 AM 1:00 PM |
| м  | т    | W     | т    | F     | S  | s  |                  |
|    |      |       |      |       |    | 1  |                  |
| 2  | 3    | 4     | 5    | 6     | 7  | 8  |                  |
| 9  | 10   | 11    | 12   | 13    | 14 | 15 |                  |
| 16 | 17   | 18    | 19   | 20    | 21 | 22 |                  |
| 23 | 24   | 25    | 26   | 27    | 28 | 29 |                  |
| 30 |      |       |      |       |    |    |                  |

## Finally, enter your details and information then click **Book** to confirm the booking.

|                                                                      | Notes                        |
|----------------------------------------------------------------------|------------------------------|
| John Smith                                                           | Add any special requests     |
| Email                                                                |                              |
| john.smith@mail.com                                                  |                              |
| Phone number *                                                       |                              |
| 0412123456                                                           |                              |
| PROVIDE ADDITIONAL INFORM What subject would you like to cover? [And | ATION<br>droid devices only] |
| Android smartphone                                                   |                              |
| Will you be bringing your own device?                                |                              |
|                                                                      |                              |

A confirmation will appear. **If you don't see this page, your booking has not been finalised**, so please check your details and try again.

| Thank you for booking with us! You will get a confirmation message in email shortly |                               |                |  |  |  |  |  |  |
|-------------------------------------------------------------------------------------|-------------------------------|----------------|--|--|--|--|--|--|
|                                                                                     |                               |                |  |  |  |  |  |  |
| Upcoming booking for John Smith                                                     |                               |                |  |  |  |  |  |  |
| Android devices   One-on-One Tech Help                                              |                               |                |  |  |  |  |  |  |
| Free                                                                                |                               |                |  |  |  |  |  |  |
|                                                                                     |                               |                |  |  |  |  |  |  |
|                                                                                     | Thursday, September 05, 2024  | Reschedule     |  |  |  |  |  |  |
| Ŀ                                                                                   | 11:00 AM (1 hour)             | Cancel booking |  |  |  |  |  |  |
| 8                                                                                   | Civic Square Library (Alfred) | New booking    |  |  |  |  |  |  |